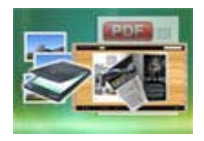

# **User Documentation**

Note: This product is distributed on a 'try-before-you-buy' basis. All features described in this documentation are enabled. The unregistered version will be added a demo watermark.

# About Page Turning for Image

Most people may have recognized that convert physical books into digital images, electronic text, or electronic books (e-books) by using a scanner becomes the easiest way to distribute books.

Flip book, as a new but flexible e-book type which combines page-flipping effect with electronic technology, is more and more popular in publishing world. The brand new publishing way radically changes how the 'common' people receive and view information. Normally by just clicking the page then readers can flip the page like reading real books on computers.

**Page Turning for Image** is powerful software which combines most of features of flipbook generator. The program enables you to convert your image to multiple-features included page-flipping eBooks. You will find the tool is so useful to publish your books in a so fashion and popular way.

With using Image to Flipbook, you just need to add your images. The program provides you multiple image editing tools for you to optimize the scanned images before converting: de-skew, crop, flip, rotate, gray scale, and convert to B/W etc. You can also set page layout to impose images.

After editing the added images, you can define the output flipbook features then. In Flipping Book Design interface, you can set dozens of functionalities for your eBooks. For example you can change your flash book language, add passwords to protect your files, choose different flipbook templates, embed your brand images as backgrounds and so on.

Page Turning for Image also provides different output methods for you to publish your flipping book: "HTML" is for publishing online, "ZIP" can be much easier for emailing, "EXE" is an intergraded format for quickly viewing, "Burn to CD" to output your digital books directly on CD-ROM.

### **Detail features include:**

#### Released: February 2012

Page 1 of 33

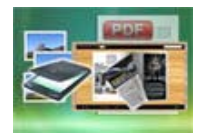

- convert images to flash page-flipping eBooks.
- Output in 4 different formats: HTML, EXE, Zip and Burn to CD.

HTML allows you to upload to a website to be viewed online. EXE and Zip allow you to send to your user by email to be viewed on their computer. Burn to CD allows you to burn to disk so you can send out with physical media.

- Set page layout for added or scanned images.
- Provides multiple scan optimize tools before designing template: flip, rotate, de-skew, crop, convert to B/W, gray scale, etc.
- Output PDF format directly with define PDF properties, encryption, viewer and watermarks.
- Provide multiple templates with previewing effects instantly.
- Add encryption to protect created page-flipping eBooks.
- Insert background music, always play or define times.
- Set background color, image or flash.
- Define language for flash and set book reading from right to left (such as Arabic).
- Choose hard cover for eBooks.
- Customize toolbar buttons to set permissions for downloading, printing, sharing and more.
- Set colors for toolbar, book cover, book shadows, bookmarks and more.
- Set font color, type for windows and bookmarks.
- Set scale for zoom-in function in Classical and Spread templates.
- Export and save settings for future uses.

# Using Page Turning for Image

#### Released: February 2012

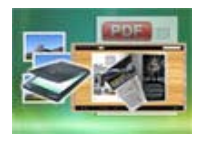

Page Turning for Image can be started either by launching the application via the desktop short cut, or directly from Windows Explorer.

Start the program, you will see the below initial window:

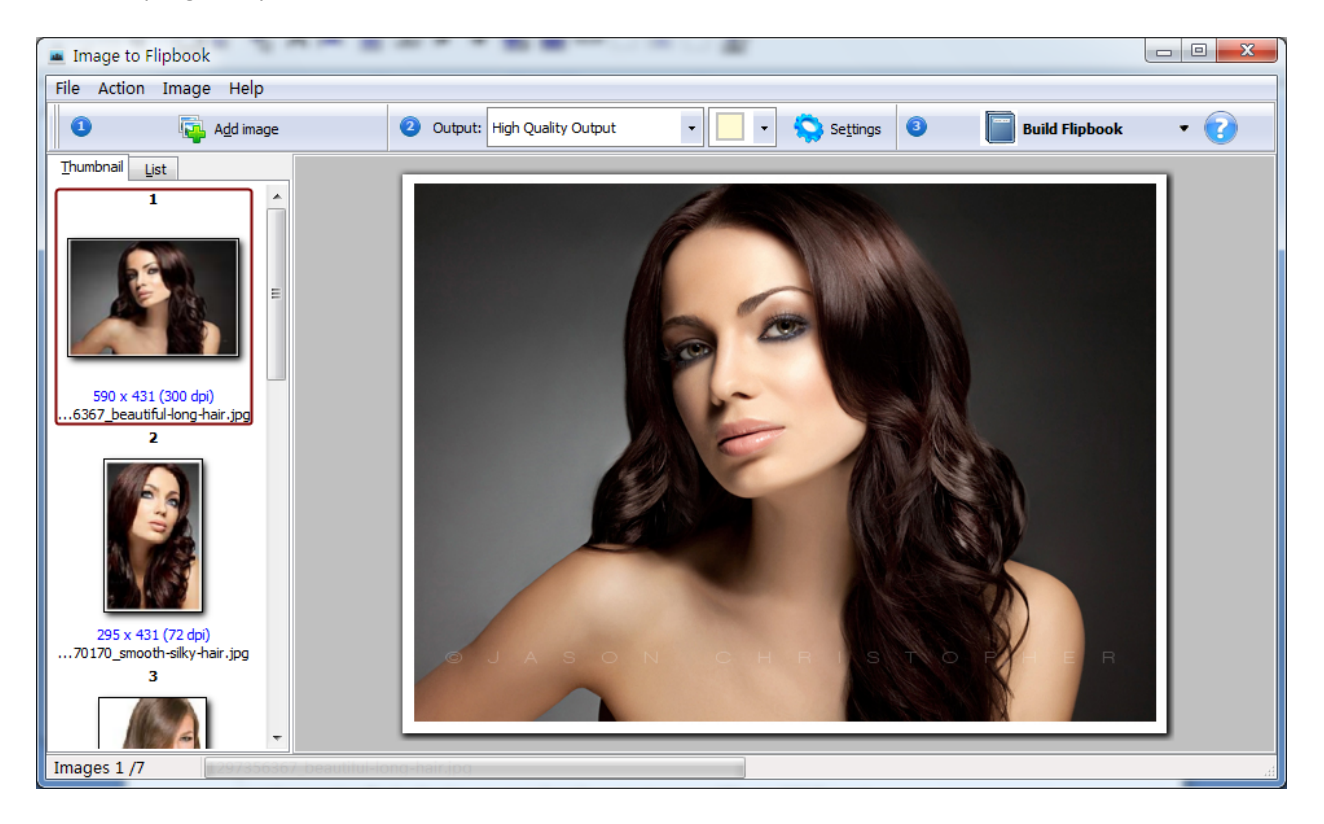

Besides creating flash eBooks, you can directly output scanned files to PDF format.

The instructions below will mainly introduce how to customize your style page-flipping book with ease based on scanning paper files.

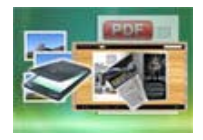

# I. add images

#### 1. Image

#### You can open Images from computer or digital camera:

Add image

Click this icon to choose Images from your computer or camera, or click "File->Add a Directory..." to add a folder of images together.

#### 2. Reorder Images

Click "Action" in toolbar, then you will find different ways to reorder images:

| Action | lmage    | Option | Help   |   |
|--------|----------|--------|--------|---|
| Mov    | e Frist  |        | Ctrl+F |   |
| Mov    | e Up     |        | Ctrl+U |   |
| Mov    | e Down   |        | Ctrl+D |   |
| Mov    | e Last   |        | Ctrl+L |   |
| Sort   |          |        |        | F |
| Rear   | range    |        |        |   |
| Und    | o rearra | nge    |        |   |

#### (1) Move:

Choose the file you want to move, click "Action" to reorder the images: Move First, Move Up, Move Down and Move Last. Or directly drag the image to the position you want it to be.

(2) Sort:

Sort by name Sort by file size Sort by Image size Sort by create time

#### Released: February 2012

Page 4 of 33

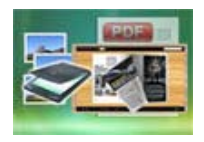

There are four types of Sort method you can use to reorder images, by name/ file size/ image size/ create time.

#### (3) Rearrange:

You can define paper order as some default mode or input order manually:

| earrange paper order |                           |        |
|----------------------|---------------------------|--------|
| Page range start     | From image 1 <u>T</u> o 8 |        |
| Mode                 |                           |        |
| Mode <u>1</u> :      | 1,3,5,7,2,4,6,8           |        |
| Mode <u>2</u> :      | 2,4,6,8,1,3,5,7           |        |
| Mode <u>3</u> :      | 1,3,5,7,8,6,4,2           |        |
| Mode <u>4</u> :      | 1,5,2,6,3,7,4,8           |        |
| Mode <u>5</u> :      | 1,8,2,7,3,6,4,5           |        |
| O Manual:            | 1,2,3,4,5,6,7,8           |        |
|                      |                           |        |
|                      | Rearrange                 | Cancel |

#### 3. Optimize Images

If you want to optimize your images before converting to flipbook, there are many tools listed in "Image" drop-down list:

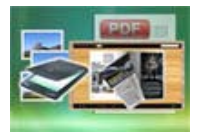

# **User Documentation**

| Ima | ge Option Help                 |
|-----|--------------------------------|
| -   | Reload                         |
|     | Zoom In                        |
|     | Zoom Out                       |
|     | Actual Size                    |
|     | Best Fit                       |
|     | Horizontal Flip                |
|     | Vertical Flip                  |
|     | Rotate 90 (Clockwise)          |
|     | Rotate -90 (Counter Clockwise) |
|     | Rotate                         |
|     | Crop                           |
|     | De-skew                        |
|     | Convert to Black/White         |
|     | Gray Scale                     |
|     | Edge Detection                 |

Here are some optimize interfaces:

#### (1) Rotate:

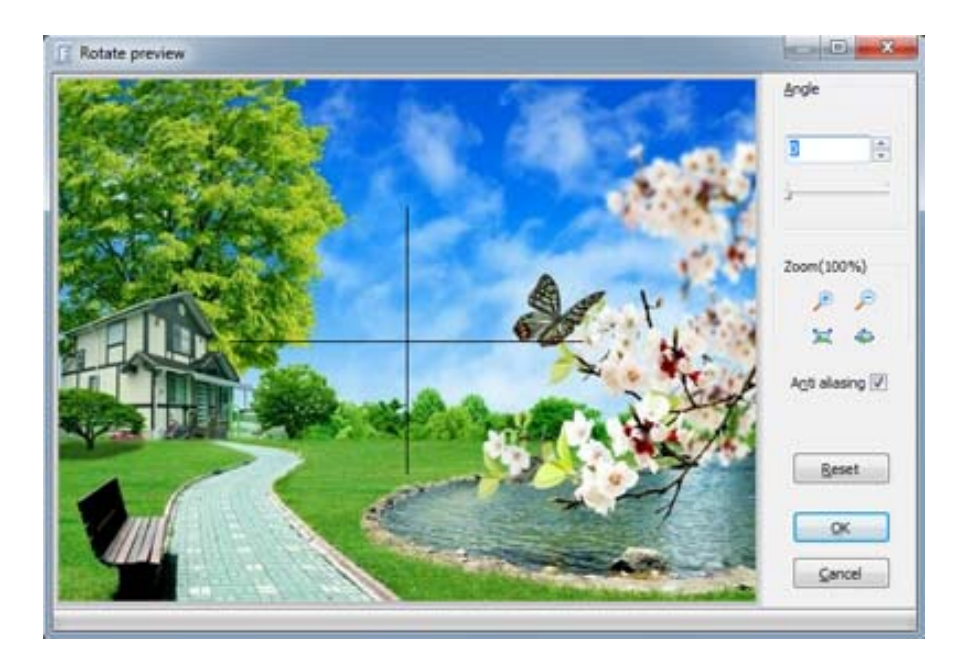

### Released: February 2012

Page 6 of 33

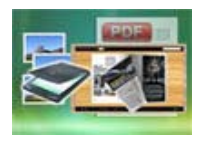

# **User Documentation**

#### (2) Crop:

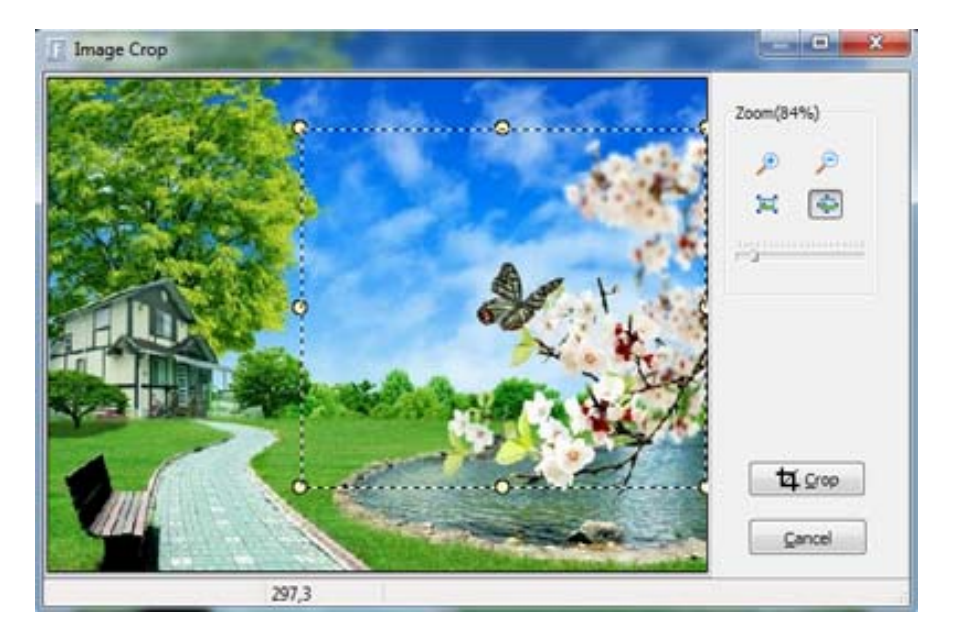

#### (3) De-skew:

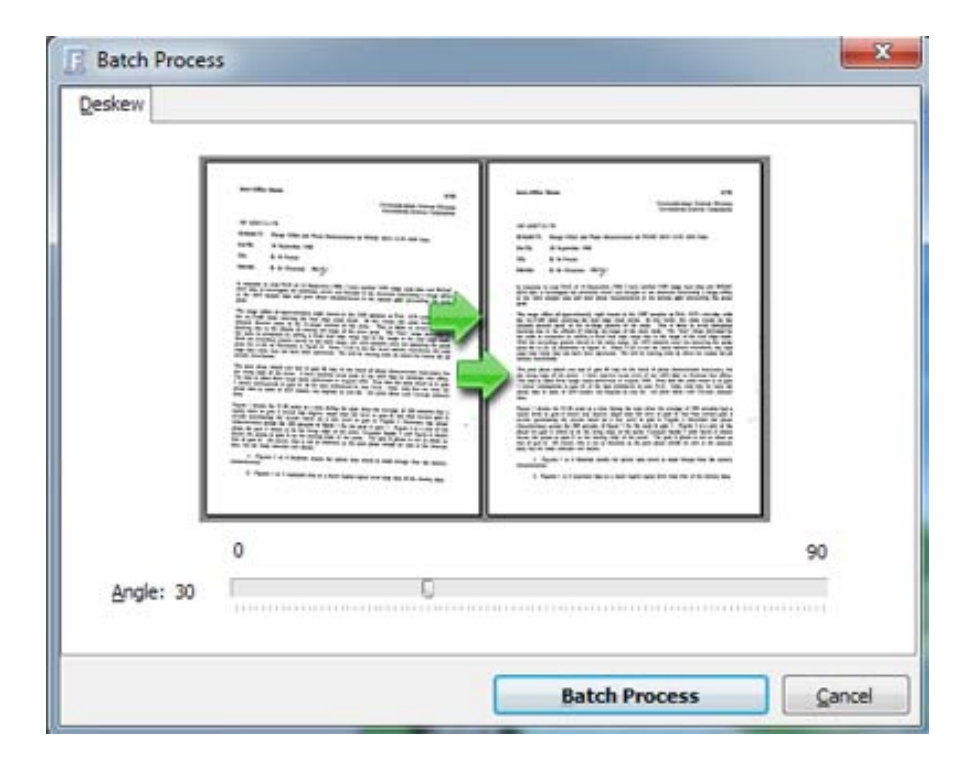

### Released: February 2012

Page 7 of 33

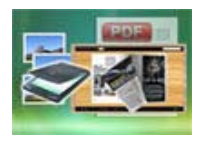

# **User Documentation**

#### (4) Convert to Black/White:

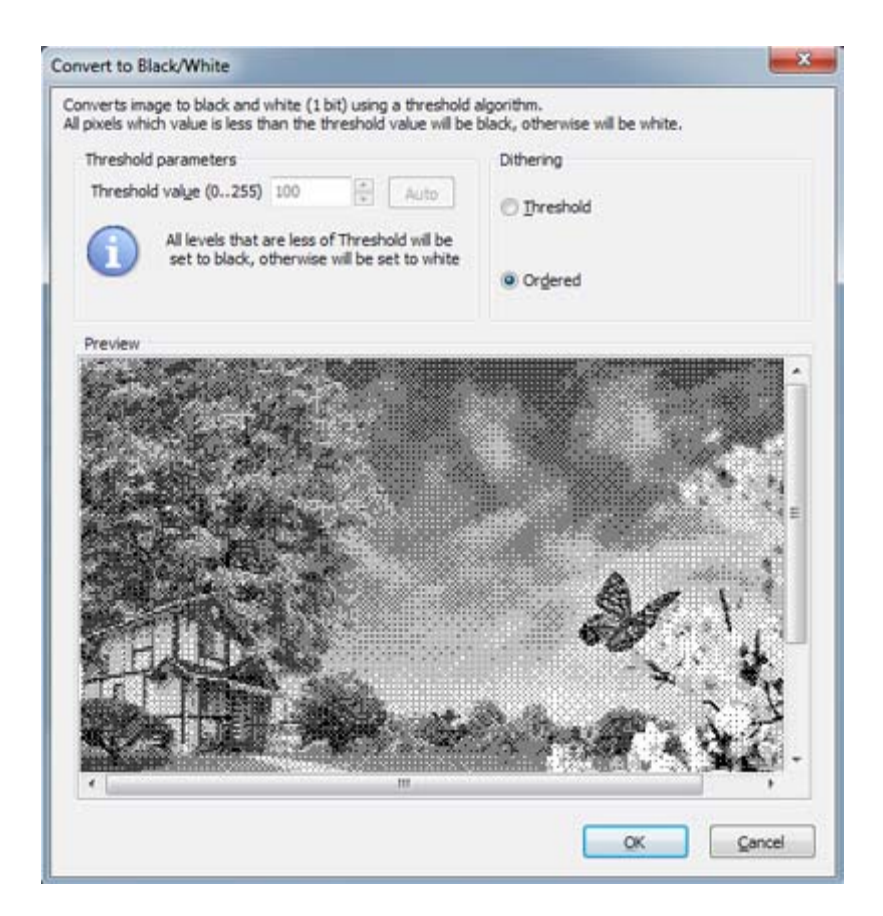

#### 4. Output Settings

After optimizing images, you can define page layout or set other options for outputting flipbook or PDF.

#### (1) Output Quality:

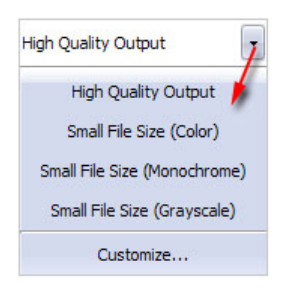

#### Released: February 2012

Page 8 of 33

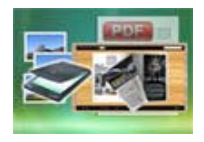

### (2) Output Layout:

You can define how many pages to be imposed into a flipbook page or click "Custom" icon to set your wanted page columns and rows:

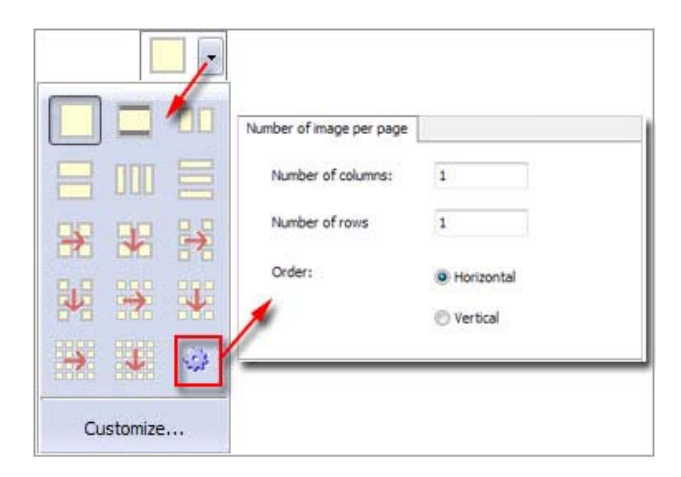

Or click "Customize..." to enter into "Setting" interface as below shows (You will be able to set Page size, orientation, margin, layout, position for the pages):

| B Setting                                                                                                    |                                                                                                    | ×                               |
|----------------------------------------------------------------------------------------------------|----------------------------------------------------------------------------------------------------|---------------------------------|
| PDF Settings Page Settings Bookmark PDF Additions PDF Additions POF Additions Viewer Viewer Vatermark E Input/Output Scan Email FTP | Page Size : w8.27 x h11.69<br>Page Size : A4<br>Width: 8.27 Inch Height: 11.69 Inch Reset<br>Orientation<br>Langscape A Portait A<br>Margin (04.3 inch)<br>Iop: 0.1 Inch<br>Left: 0.1 Inch Reset Right: 0.1 Inch<br>Bottom: 0.1 Inch<br>Space between Images (col and row) : 0.1 & 0.1 Inch<br>Page layout<br>Images count/Per Page 1<br>Columns: 1 Rows: 1<br>Order: O Horizgntal Vertical<br>Image Postion<br>Stretgh Et Et | Preview (sample image size: A4) |
| Default Settings                                                                                                    |                                                                                                    | QK. Cancel                      |

#### Released: February 2012

Page 9 of 33

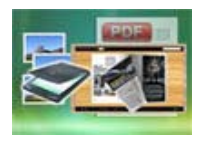

# **User Documentation**

#### (3) Image Transform:

| PDF Settings     | Image Rotation         |                                    | Preview |
|------------------|------------------------|------------------------------------|---------|
| Page Settings    | None                   | Auto Portrait View (90)            |         |
| Image Transform  | 90 Degrees             | Auto Portrait View (270)           |         |
| BOOKINGIK        | 190 Degrees            |                                    |         |
| Properties       | O 100 Degrees          | Auto Landscape View (90)           |         |
| Security         | ② 270 Degrees          | Auto Landscape View (2 <u>7</u> 0) |         |
|                  | Image Effect           |                                    |         |
| & Watermark      |                        |                                    |         |
| E- Con           |                        | Pip Verucally                      |         |
| Email            | Image Output           |                                    |         |
| © FTP            | High Quality Output    | Small File Size (Grayscale)        |         |
|                  | Small File Size (Color | ) 🔘 Small File Size (Monochrome)   |         |
|                  | Image Resample         |                                    |         |
|                  | DPI More than 150      | Will be Resample                   |         |
|                  | - Decemple Cilter      |                                    |         |
|                  | Fast                   | Linear 👻                           |         |
|                  | Compress Image         |                                    |         |
|                  | JEPG Quality:          | 85                                 |         |
|                  | Small Size             | High Quality                       |         |
|                  |                        |                                    |         |
|                  |                        |                                    |         |
| Default Settings |                        |                                    |         |
| Deraurt Seturigs |                        |                                    |         |

#### (4) Bookmark Settings (for outputting PDF files):

| PDF Settings               | Add bookmark to output PDF file                  |                                         |
|----------------------------|--------------------------------------------------|-----------------------------------------|
| Properties                 | ☑ Add Bookmark<br>Select a bookmark type         |                                         |
| G Watermark<br>G Watermark | Use short filename without filetype as bookmarks | Example: img001, img002 etc             |
| Scan<br>Email<br>FTP       | O Use short filename as bookmarks                | Example: img001.jpg, img002.jpg etc     |
|                            | O Use full filename as bookmarks                 | Example: c:img001.jpg, c:img002.jpg etc |
| Default Settings           |                                                  | <u>OK</u> Cancel                        |

#### Released: February 2012

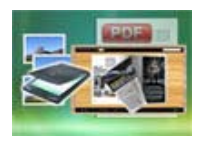

#### (5) PDF Properties (for outputting PDF files):

| PDF Settings     Settings     Settings     Settings     Bookmark     DPF Additions | Add som           | ne metadata to your PDF ( such as author, title, keywords and so on) |
|------------------------------------------------------------------------------------|-------------------|----------------------------------------------------------------------|
| - Troperties                                                                       | PDF information   |                                                                      |
| Viewer                                                                             | <u>T</u> itle:    |                                                                      |
| ⊡ ← Input/Output                                                                   | S <u>u</u> bject: |                                                                      |
| Email                                                                              | <u>A</u> uthor:   |                                                                      |
|                                                                                    | <u>K</u> eywords  | *                                                                    |
|                                                                                    |                   |                                                                      |
| Default Settings                                                                   |                   | <u>O</u> K Cancel                                                    |

### (6) PDF Security (for outputting PDF files):

| Applying all of the encrypt options, what PDF encrypt policy do you want |    |  |  |
|--------------------------------------------------------------------------|----|--|--|
|                                                                          |    |  |  |
|                                                                          |    |  |  |
| -                                                                        |    |  |  |
| Document                                                                 |    |  |  |
| Allow Content Copying<br>or Extraction<br>Authoring Comments             |    |  |  |
|                                                                          | ds |  |  |
| eld Fill-in                                                              |    |  |  |
|                                                                          |    |  |  |
| ssibility                                                                |    |  |  |
| sembly                                                                   |    |  |  |
|                                                                          |    |  |  |
| ;emb                                                                     |    |  |  |

### Released: February 2012

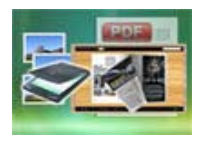

# **User Documentation**

# (7) PDF Viewer (for outputting PDF files):

| PDF Settings     Page Settings     Page Transform     Bookmark     PDF Additions     POF Additions | Document Options                                                          | view, user interface option | and window option t | o output PDF<br>Window Options                                                                        |
|----------------------------------------------------------------------------------------------------|---------------------------------------------------------------------------|-----------------------------|---------------------|----------------------------------------------------------------------------------------------------|
| Security<br>Security<br>Watermark<br>Scan<br>Email<br>FTP                                          | S <u>h</u> ow:<br>M <u>ag</u> nification:<br>Open to page <u>n</u> umber: | Page only<br>Default<br>0   | •                   | Resize window to the inital page <u>C</u> enter window on screen     Open in <u>F</u> ull screen mode |
|                                                                                                    | User Interface Options                                                    |                             |                     |                                                                                                    |
|                                                                                                    | Hide <u>T</u> ool Bars                                                    | ls                          |                     |                                                                                                    |
| Default Settings                                                                                   |                                                                           |                             |                     | QK Cancel                                                                                             |

### (8) PDF Watermark (for outputting PDF files):

| PDF Settings     Page Settings     DF Image Transform     Bookmark     DPF Additions     OF Properties | Place a custom text or image   | Watermark(Stamp) to output F | PDF              |
|----------------------------------------------------------------------------------------------------|--------------------------------|------------------------------|------------------|
| Security                                                                                               | Watermark Name                 | Type                         |                  |
| Viewer                                                                                                 | A Text - CONFIDENTIAL          | Text                         | Edit Stamp 📓     |
| Watermark                                                                                              | A Text - FINAL                 | Text                         | New Image Stemp  |
|                                                                                                    | A Text - COMPLETED             | Text                         | New Image Stamp  |
| Scan                                                                                                   | A Text - DRAFT                 | Text                         | Now Toxt Stamp   |
| FTP                                                                                                    | A Text - INFORMATION ONLY      | Text                         | New Text Startip |
|                                                                                                    | A Text - NOT APPROVED          | Text                         | Delete 👻         |
|                                                                                                    | A Text - Company(Tile)         | Text                         | Delete           |
|                                                                                                    | A Text - LOGO (left-top)       | Text                         | Move Down 😃      |
|                                                                                                    | A Text - LOGO (Right-Bottom)   | Text                         |                  |
|                                                                                                    | A Text - Dynamic - (LocalDate) | Text                         | Move Up 🛧        |
|                                                                                                    | 📝 🔤 Image - LOGO               | Image                        |                  |
| Default Settings                                                                                       |                                |                              | QK Cancel        |

#### Released: February 2012

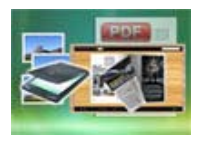

# **User Documentation**

#### (9) Scan Settings:

| PDF Settings<br>Page Settings<br>Bookmark<br>PDF Additions<br>Security<br>Viewer<br>Viewer<br>Can<br>Email<br>FTP | Scan settings Scan settings Scan settings Scan settings Scan settings Scan Scan Scan Scan Scan Scan Scan Scan | If FileTransferis true, uses a file transfer to get<br>images from the scanner (regardness of BufferedTransfer<br>setting). There are three ways to get an image from<br>scanner:<br>1 - native transfer (set FileTransfer=False and<br>BufferedTransfer=False)<br>2 - buffered transfer (set FileTransfer=False and<br>BufferedTransfer=True)<br>3 - file transfer (set FileTransfer=True)<br>FileTransfer is slow but more compatible. |
|----------------------------------------------------------------------------------------------------|----------------------------------------------------------------------------------------------------|----------------------------------------------------------------------------------------------------|
|                                                                                                    | Scan Support<br>© Twain  © Wia                                                                                | CompatibilityMode disables capability setting and<br>reading (some scanner may crash when you set/get<br>capabilities).<br>Set this property to true only if you have problems                                                                                                    |
|                                                                                                    | Save last settings                                                                                            | with a specific scanner.<br>Some scanner's drivers do not support memory handles,<br>so we have to pass memory pointers in order to transfer<br>images. You should try to set this property to False if<br>you have problems scanning documents or images.                                                                                                    |
| Default Settings                                                                                                  | J                                                                                                    | QK Cancel                                                                                                    |

### (10) Email Settings (for outputting PDF files and Email directly):

| PDF Settings     Page Settings     Bookmark     PDF Additions     Properties     Security | Send Email                               | utomatically attach output PDF to an email after the printing finishes |        |
|-------------------------------------------------------------------------------------------|------------------------------------------|------------------------------------------------------------------------|--------|
| Viewer<br>Watermark                                                                       | R <u>e</u> cipients<br>S <u>u</u> bject: |                                                                        |        |
| Email                                                                                     | Email <u>B</u> ody:                      |                                                                        |        |
|                                                                                           | Attachment name:                         | Attachment                                                             |        |
| Default Settings                                                                          |                                          | QK                                                                     | Cancel |

### Released: February 2012

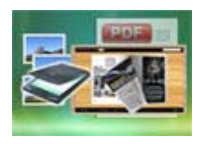

| PDF Settings     Page Settings     Image Transform     Bookmark     PDF Additions     POF roperties | FTP Settings | FTP settings                                                             |           |        |
|----------------------------------------------------------------------------------------------------|--------------|--------------------------------------------------------------------------|-----------|--------|
| Security<br>Viewer<br>& Watermark                                                                   | Server:      | localhost<br>Sample: localhost, a-pdf.net, 200.200.1.1                   | Port: 21  |        |
| ⊡ Finput/Output<br>Scan<br>Email                                                                    | Username:    |                                                                          | anonymous |        |
| ETP                                                                                                 | Password:    |                                                                          |           |        |
|                                                                                                    | FTP Path:    |                                                                          |           |        |
|                                                                                                    |              | Sample: ftp://200.200.1.1/Sample<br>200.200.1.1<br>ftp://a-pdf.net/Test/ |           |        |
| Default Settings                                                                                    |              |                                                                          | Ōĸ        | Cancel |

#### (11) FTP Settings (for outputting PDF files and FTP instantly):

#### 5. Output

Choose output as "Build Flipbook" to enter into template setting interface:

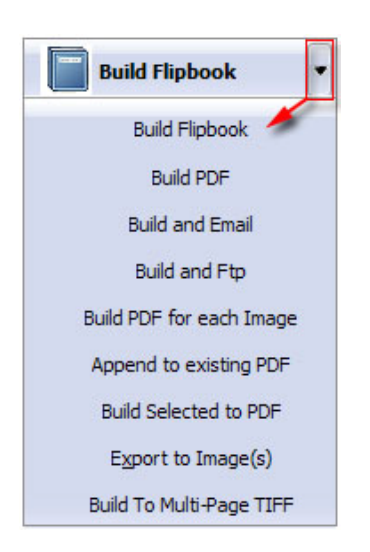

#### Released: February 2012

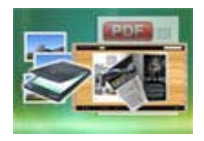

# **II. Template Settings**

Below image is the overview for the Template Settings interface:

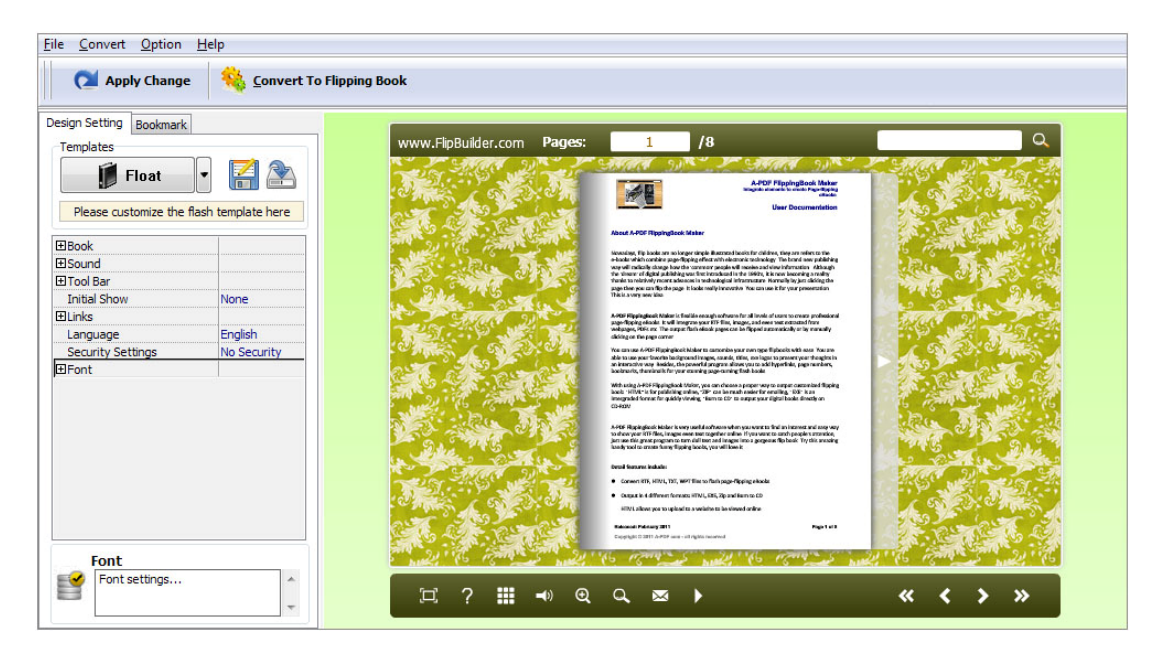

The design setting interface contains below main parts: Choose Template; Book; Sound; Tool Bar; Bookmark; Initial Show; Links; Language; Security Settings; Font.

#### 1. Choose Template

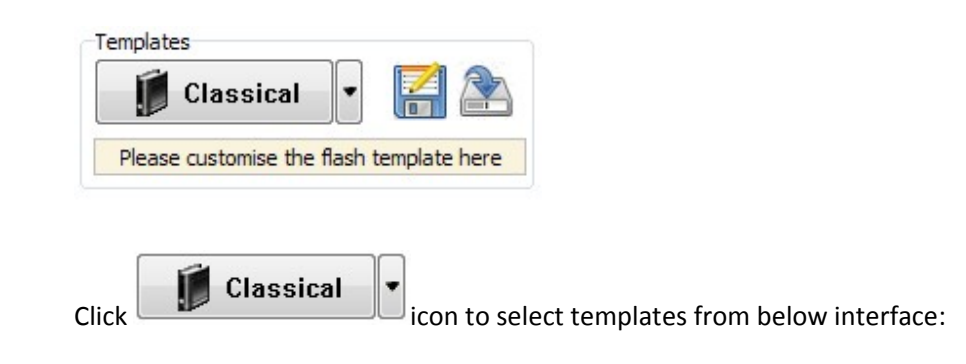

#### Released: February 2012

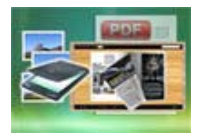

# **User Documentation**

| Choose a flipbo<br>(More and more | ook template here. (Double-clic<br>e templates will be provided in | k to make a quick selec<br>future.) | tion)<br><u>Get More Themes Online</u> |
|-----------------------------------|--------------------------------------------------------------------|-------------------------------------|----------------------------------------|
| emplates Classical Float          |                                                                    |                                     |                                        |
| Spread                            | Blank                                                              | Bus                                 | Colorfu                                |
|                                   |                                                                    |                                     |                                        |
|                                   | Dazde                                                              | Fiend                               | Flow-red                               |
|                                   |                                                                    | Balley Bottle                       |                                        |

Click this icon is to save current settings as a TXT file for later uses;

Click this icon is to import stored setting file at once.

#### 2. Book Panel

7

| ⊟Book                     |           |
|---------------------------|-----------|
| Book Title                | www.FlipB |
| Hide Book Frame Bar       | No        |
| Retain the book to center | No        |
| Book Proportions          |           |
| Top Margin                | 10        |
| Bottom Margin             | 10        |
| Left Margin               | 60        |
| Right Margin              | 60        |
| Flash Window Color        | 0x021A25  |
| Page Background Color     | □0xffffff |
| ∃Page Shadow              |           |
| ⊞Background Config        |           |
| Right To Left             | No        |
| Hard Cover                | No        |
| Flipping Time             | 0.6       |

### Released: February 2012

Page 16 of 33

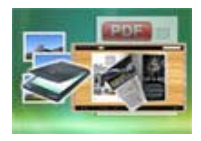

#### (1) Book Title (only can be set in Float Template)

| Book                                                                                                    | Title                                                                                                    | www. | FlipB |
|----------------------------------------------------------------------------------------------------|----------------------------------------------------------------------------------------------------|------|-------|
| STREET, STREET, STREET |                                                                                                    |      |       |
|                                                                                                    | Event and a second and a second and a s |      |       |

Customize book title for showing on the top of your flipbook.

#### (2) Hide Book Frame Bar

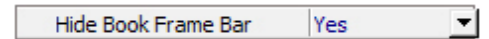

If don't want to show the book frame bar, choose "Yes" in this option.

#### (3) Retain the book to center

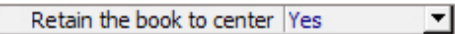

If you select "No" in this option, the eBook will be shown on the right-side. This setting is for embedding special background image, such as advertisement or company log.

#### (4) Book Proportions

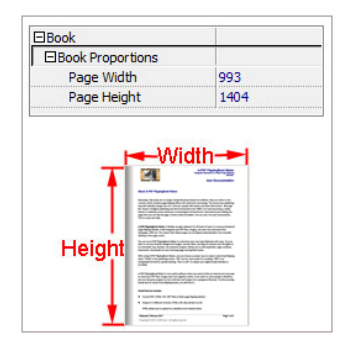

Please note that the values are not fixed in pixels or inches, they just represent a ratio for "Page Width: Page Height", and the book size will be changed depend on your Explorer Window Size.

#### Released: February 2012

Page 17 of 33

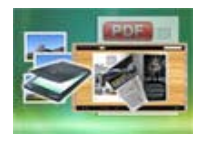

#### (5) Book Margin

A. Book Margin (set in Classical Template):

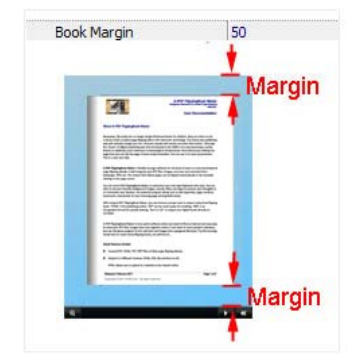

"Book Margin" refers to the distance between the book and the toolbar.

B. Top/ Bottom/ Left/ Right Margin (set in Float/ Spread Template):

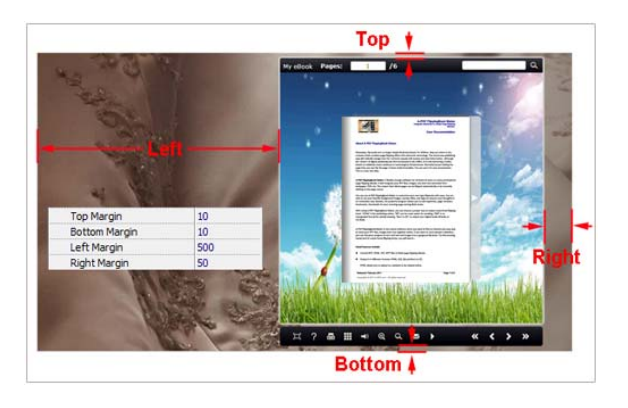

#### (6) Flash Window Color

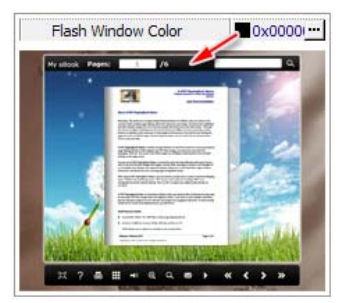

This color will be applied on all flash windows, such as the book window, "Help" window, "Print" window and so on.

#### Released: February 2012

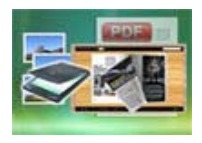

# **User Documentation**

#### (7) Icon Color (only in Classical Template)

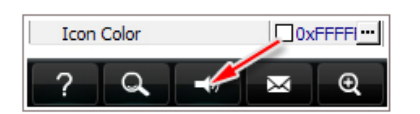

#### (8) Page Background Color

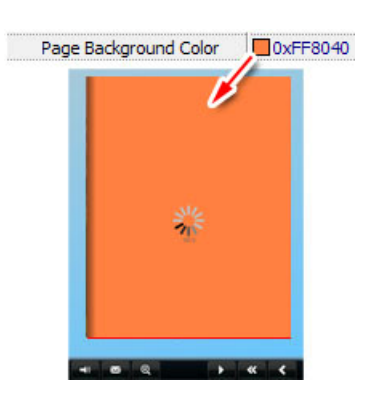

When load pages, or if the page number of your PDF file is odd, then the page (the last page) will show with the "Page Background Color".

#### (9) Page Shadow

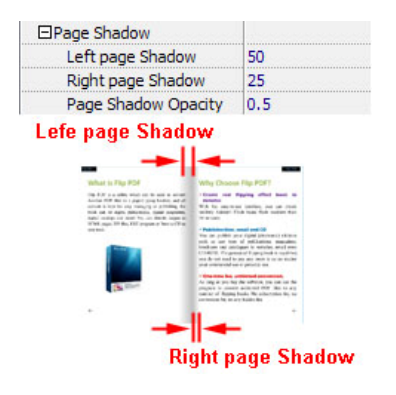

The value also takes the value of Book Proportions as reference, and the value interval of "Page Shadow Opacity" is " $0^{1}$ ", the larger value refers to the deeper shadow color.

#### (10) Background Config

A. Background Color:

#### Released: February 2012

Page 19 of 33

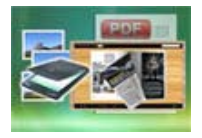

# **User Documentation**

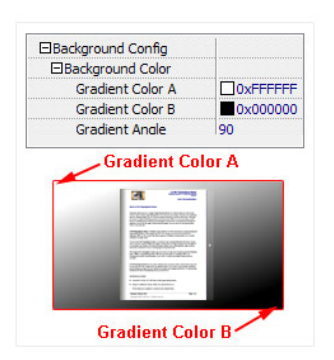

Define background for your flipbook with gradient color or pure color (the same color for "Gradient Color A" and "Gradient Color B"). Gradient Angle is the angle between the two colors.

B. Background Image setting in Classical and Spread templates:

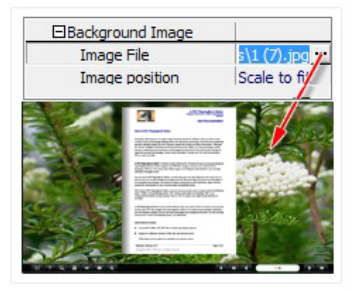

Click the icon """ to choose background image from your computer, and there are 11 kinds of "Image Position" for you to choose: Scale to fit, Fill, Top Left, Top Center, Top Right, Middle Left, Middle Center, Middle Right, Bottom Left, Bottom Center and Bottom Right.

C. Background Image setting in Float template:

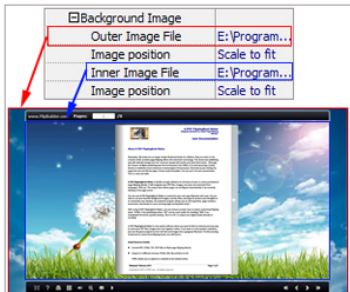

The Float template enables you to add two background images: Outer Image and Inner Image. You can make Inner background image to show special information, such as advertisement or company logo, etc. There are also 11 kinds of "Image Position" for you to choose: Scale to fit, Fill, Top Left, Top Center, Top Right, Middle Left, Middle Center, Middle Right, Bottom Left, Bottom Center and Bottom Right.

#### Released: February 2012

Page 20 of 33

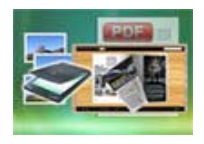

# **User Documentation**

### (11) Right to Left

If the language of your file is read from right to left (such as Arabic), then choose "Yes" in "Right to Left" option:

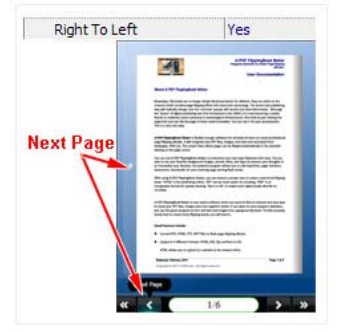

#### (12) Hard Cover

If you want create hard cover effect (a book bound with rigid protective covers) for your flipbook, choose "Yes" in "Hard Cover" option:

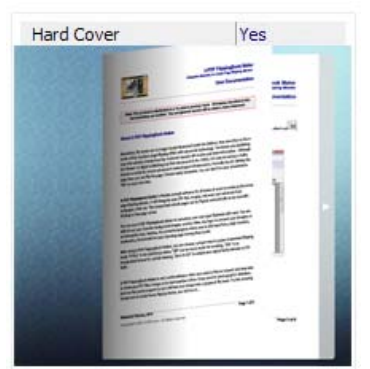

#### (13) Flipping time

Flipping Time0.6Sets page flipping time in seconds according to your needs.(Recommended second value is 0.6)

#### 3. Sound Panel

| ⊟Sound       |           |
|--------------|-----------|
| Enable Sound | Enable    |
| Sound File   | mple3.mp3 |
| Sound Loops  | -1        |

#### Released: February 2012

Page 21 of 33

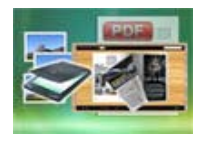

# **User Documentation**

If you want to add background sound to your flipbook, such as a song or other audio file, set "Enable Sound->Enable", then click """ icon to choose "Sound File" from your computer, then set "Sound Loops", "-1" stands for playing the sound file all the time while viewing flipbook, other value (N>0) stands for the times of playing the sound file.

### 4. Tool Bar

| Tool Bar                 |          |
|--------------------------|----------|
| Tool bar                 | Show     |
| Bar Color                | 0x000000 |
| Icon Color               | 0xffffff |
|                          |          |
| Print Enable             | Yes      |
|                          |          |
| Full Screen Button       | Show     |
| Full Screen Without Tool | . No     |
| Help Button              | Show     |
|                          |          |
| EAuto Flip               |          |

#### (1) Tool bar (only in Classical Template)

Tool bar Show Show or Hide Tool bar in created flipbook.

#### (2) Zoom Config

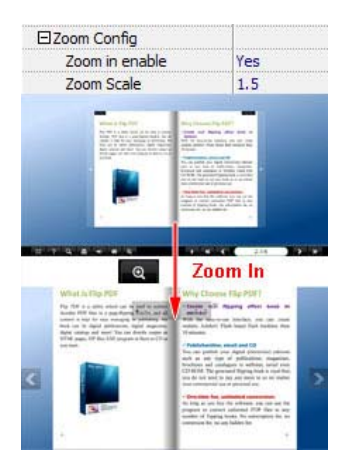

To Enable Zoon In functionality, choose "Yes" in "Zoon in enable", then set "Zoom Scale", the value is the times between zoomed page size and the current page size.

#### Released: February 2012

Page 22 of 33

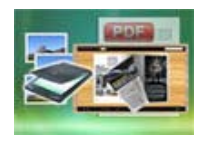

# **User Documentation**

#### (3) Print Enable

|     | Print Enable         | Yes                   |              |                   |               |
|-----|----------------------|-----------------------|--------------|-------------------|---------------|
| Cho | oose "Yes" in "Print | t Enable", then click | icon 👵 to se | et print page ran | ige as below: |
| 8   | Print                | ×                     |              |                   |               |

| 9 | Print           |                   | 223     |
|---|-----------------|-------------------|---------|
|   | Print All Pages | \$                |         |
|   | Print Current F | Page              |         |
|   | O Print Range   |                   |         |
|   |                 | Example: 2,5,8-26 |         |
| 3 |                 |                   | 🖨 Print |

#### (4) Download setting

| Download setting |             |
|------------------|-------------|
| Download Enable  | Yes         |
| Download URL     | PDFDemo.pdf |

If you want your flipbook readers to download the PDF file or the flipbook directly from your website, select "Yes" in "Download Enable" option, then input the Download URL directly, you can use absolute path like "http://www.flipbuilder.com/flip-pdf/example/files/download/FlipPDFDemo.pdf" or relative path like "/files/download/FlipPDFDemo.pdf" (make sure you have uploaded the PDF to the same path).

Then readers can click the icon to download your uploaded PDF file directly.

#### (5) Full Screen

To enable "Full Screen" functionality in output flipbook, select "Show" in "Full Screen Button" option: Full Screen Button Show

Then you can click icon to view flipbook in Full Screen, click icon or "Esc" button to exit from the Full Screen.

Or if you want to show your flipbook without Tool Bar while showing in Full Screen mode, you can set "No" in "Full Screen without Tool Bar" (just in Classical Template): Full Screen Without Tool... Yes

#### Released: February 2012

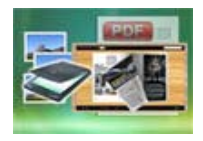

#### (6) Help Button

To show tips about viewing flipbook, you can set "Show" in "Help Button" option:

Help Button Show

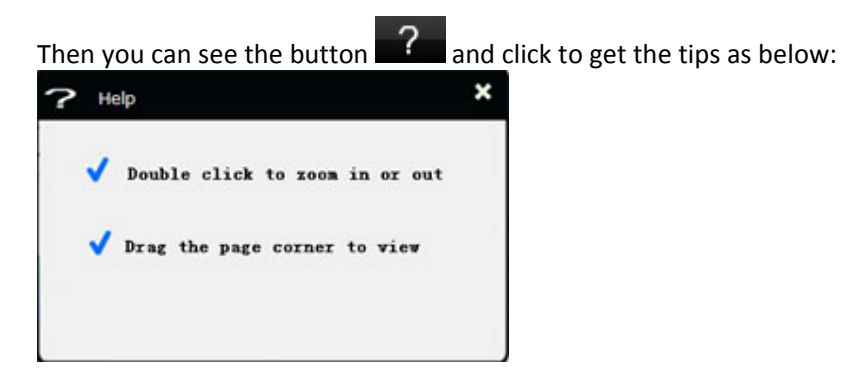

#### (7) Share Button

If you want your flipbook viewers to send the link to their friends or clients, you can add a share button in your flipbook for readers to send out your flipbook link immediately:

| □Share Button |             |
|---------------|-------------|
| Share Button  | Show        |
| Email Subject | Rear my fli |
| Email Body    | {link}      |

When the viewers click the share button the share button, they will enter into the Email interface with the link of your flipbook in the Email body.

#### (8) Auto Flip

To auto flip your eBooks, you can set "Yes" in "Auto Flip->Enable" option; then define the Flip Interval (seconds of staying on each page); the value of "Play Count" stands for the times of auto playing the eBook,

and "-1" stands for playing forever (after clicking the Auto Flip button **and**, the flipbooks will be flipped by staying 3 seconds per page); if you want to auto start and flip the eBook after opening, just set "Auto flip when start up->Yes":

| 🗆 Auto Flip             |     |
|-------------------------|-----|
| Enable                  | Yes |
| Flip Interval           | 3   |
| Play Count              | -1  |
| Auto flip when start up | Yes |

#### Released: February 2012

Page 24 of 33

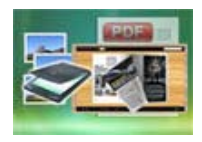

### 5. Initial Show (set in Float/ Spread Template)

You can show Bookmark panel or Thumbnails panel on the flash page at the beginning, just select "Bookmark" or "Thumbnails" in this option:

For Example, select "Thumbnails": Initial Show Thumbnails Then you will get flipbook shown with below initial interface:

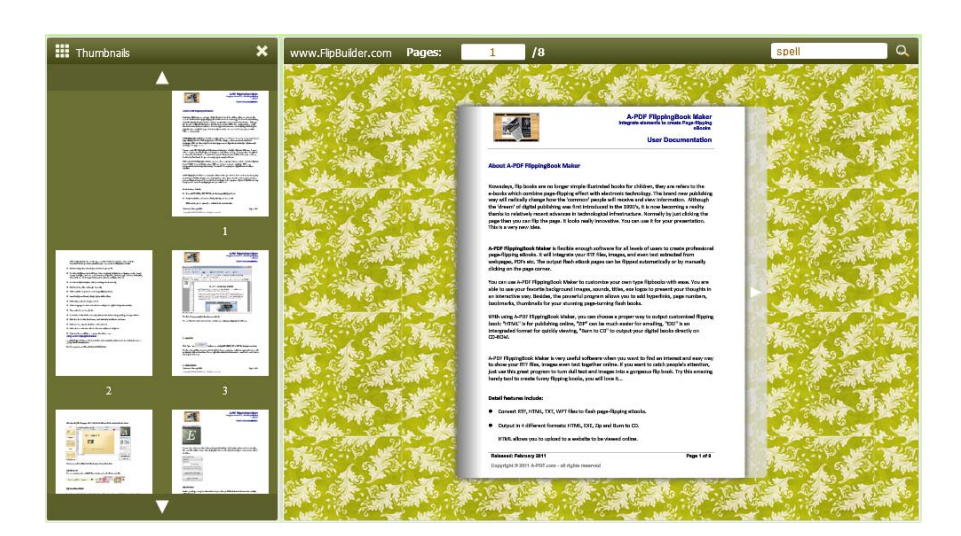

### 6. Bookmark

| Design Setting Bookmark   |            | Overstent      | APOT Pipelegilant Mater                                                                                                    |
|---------------------------|------------|----------------|----------------------------------------------------------------------------------------------------|
| EBookmark                 | Same E     | About purchase | Single American Street Street                                                                                                    |
| Font color                | 0x000000   | Cher products  | Exer Documentation                                                                                                    |
| Background color          | OxD SEAFF- |                | About 8-PDF FlagsingBank Malar                                                                                                    |
| Background alpha          | 1          |                | Neuralize, No kosto are to trape shape liketonal locato for photos, they are taken to be                                                                                                    |
| Always Show Bookmark      | True       |                | a mean when concerning appropriate their and concerning, in a force the postatoring<br>any will be and a force to be force to be many paper will according to the transmission. According<br>the transmit of digital publicities and their behavioration the 1990's it is not fourning a random                                                                                                    |
| Panle Position            | Left       |                | Bearts to relatively must adverse to instructurate the formulation. Non-outly to just charting the<br>angle from pays only 10 the page it to one must be consultion. The one can be to poor presentation.<br>This is a range toor index.                                                                                                    |
| esign Setting Bookmark    | miter.     |                | 4. FIP Theorematical Nation 1: Analysis energy and more for all tracks of and 1: is main probabilist<br>page Tipping allocate. If all integrate uses IT? Rot. Strapes, and even to be availabled from<br>webgages, TVP on 3: The restor face deven pages on the Tippet extended by on the research<br>adultage on the page series.                                                                                                    |
| 📮 🐼 🕈 🔮                   | · ×        |                | Note that can a live Physical black in because the set of the main particular state and a<br>set to can a per franche despite of regis, seture in these are lightly because the main<br>and interesting and because the parameter program where one is and fragmenting, page-settings,<br>Beamwerk, and Beaming, the parameter program where one is and fragmenting, page-settings,<br>Beamwerk, and the setting setting setting setting setting setting and the black.                                                                                                    |
| You can setup bookmarks h | ere        |                | While step & FOT Paperhyllical Waters are and microsor a property way to colorat a coloration of Papering<br>Baset. YMMA's 16 an analysis gentes. "Bit" can a most a search of property baset. There are a<br>intergraphical Security and the publicly alwayling. "But to 120" to colorat gent plant insula. Bits days on<br>Ca 45240                                                                                                    |
| Title                     | Page       | 4              | a PAP Desident New Long and scheme designed in the strength of the strength of |
| Overwew                   | 1          |                | to obser pair 11% files, Images over last together other. If you want to sect a people's eduction,<br>pair our INS pread program to form did from and Images Into a gitspace. No facult, Try INS anades                                                                                                    |
| E Advartages              | 3          |                | tandy but is clean tanys flipping boots, pay will bee b.                                                                                                    |
| About purchase            | 5          |                | Seaf Salary Solar                                                                                                    |
| Other products            | 6          |                | Lower to the contract of the second property of the second second s      |
|                           |            |                |                                                                                                    |
|                           |            |                | and being the second second second second second second                                                                                                    |
| Ite: Other products       |            |                | Neurona Falance (Mr. Neurona A. Neurona A. Neurona                                                                                                    |
| Title: Other products     |            |                | National February (SP) February Sector Sector Secto |

In "Design Setting" panel (only in Classical Template, in other templates, the colors will be adjusted automatically based on your defined flash window color), you can set "Font color", "Background color",

#### Released: February 2012

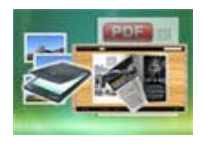

# **User Documentation**

"Background alpha" (refers to the background opacity, value interval: 0~1, "0" stands for the background is totally transparent), "Always Show Bookmark->True/ False" and "Panel Position->Left/ Right". In "Bookmark" panel, if you didn't check "Import bookmark" option in "Import PDF" interface, or you want to create new bookmarks for your flipbook, you can add bookmarks even sub-bookmarks here, click "Add" icons and then input "Title" and "Page".

When click the bookmark button , it will popup the bookmark panel immediately, and click on those bookmarks, it will jump to the defined page automatically

#### 7. Language

Language English 🔻

You can set language for showing tools or tips in your created flipbook, and here is the specialized instruction page for setting the "Language Option".

#### 8. Security Settings

| Security Settings | Single Pass ••• |
|-------------------|-----------------|
|-------------------|-----------------|

If you want to protect your flash books with passwords, you can click "..." icon to enter into "Flash Security Config" interface:

| Note:<br>Single Passw | ord option means that users n | eed the password to vie   | ew the flash book. |
|-----------------------|-------------------------------|---------------------------|--------------------|
| viewed with           | out inputting password.       | e number, all latter page | is can t be        |
| Security Type         |                               |                           |                    |
| 0                     | C No Security                 |                           |                    |
| in                    | Single Password:              | 123456                    | - i                |
| Protect Page R        | ange                          |                           |                    |
|                       | C Al Pages                    |                           |                    |
|                       | Exclude Front Pages           | 0                         | 1                  |
|                       |                               |                           |                    |

Select "Security Type->Single Password", and input passwords into the box (there is no restriction on password format at present). You can also set "Protect Page Range" as "All Pages" or the latter pages after a defined page number. (Tips: The program utilize RC4 algorithm to protect eBook pages, the eBook content pages will show nothing without permission.)

#### Released: February 2012

Page 26 of 33

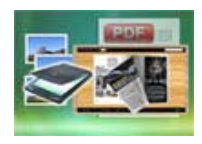

# **User Documentation**

#### 9. Font

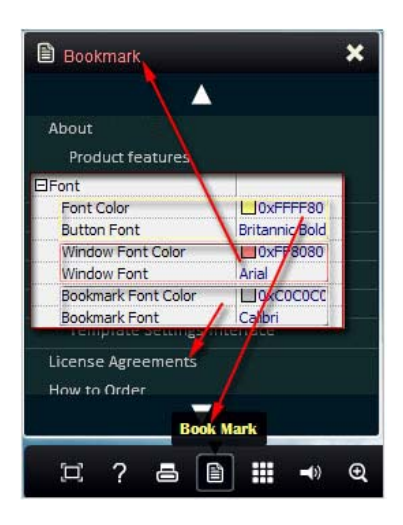

If you want to change fonts of toolbar buttons, flash windows even bookmarks, you can set font types and colors in Font Panel.

#### **10. Language Options Interface**

Click "Option->Flash Language", you will enter into the Language Settings interface as below shows:

| nguage Name:      | Chinese      | •       | A New Language | M Delete | Save as | Load         |
|-------------------|--------------|---------|----------------|----------|---------|--------------|
|                   | Centrelineer |         |                |          |         | Colo Ference |
| anguage Setting   | s            |         |                |          |         |              |
| Label             |              | ( ablad |                | T        |         | Ed+          |
| Label             |              | Labled  |                |          | - n     | Eoir         |
| First Button      |              | 第一页     |                |          |         |              |
| Next Page Butto   | n            | 下一页     |                |          | E       |              |
| Last Button       |              | 载后一页    |                |          |         |              |
| Previous Page B   | utton        | 前一页     |                |          |         |              |
| Download Butto    | n            | 下载      |                |          |         |              |
| Print Button      |              | 打印      |                |          |         |              |
| Search Button     |              | 搜索      |                |          |         |              |
| Book Mark Butto   | n            | 目录      |                |          |         |              |
| Help Button       |              | 帮助      |                |          |         |              |
| Enable FullScree  | n Button     | 全屏      |                |          |         |              |
| Disable FullScree | en Button    | 苔屏      |                |          |         |              |
| Sound On Butto    |              | TITES   |                |          | *       |              |

#### Released: February 2012

Page 27 of 33

Copyright  $\ensuremath{\textcircled{\text{c}}}$  2012 page-turning-maker.com - all rights reserved

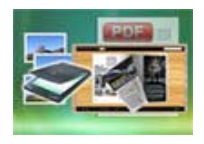

# **User Documentation**

As the tips explaining, the "Labeled" column lists the buttons and instructions on Flash books in defined language, and the program provides you five different languages for you to use: English, Chinese Arabic, French and Greek.

| Language Name: | English 🔹 |
|----------------|-----------|
|                | Arabic    |
|                | Chinese   |
|                | English   |
|                | French    |
|                | Greek     |

You can also add other language for your own uses:

(1). Click the button <u>Mew Language</u> and define name for the new language:

| New Language |         |   |    |        |
|--------------|---------|---|----|--------|
| Name:        | French  |   |    |        |
| Copy From:   | English | ŝ | •  |        |
|              |         |   |    |        |
|              |         | F | ОК | Cancel |

Click "OK" to save the new language in the list;

(2). Choose the first label and click "Edit" icon, define new language text in "Labeled" box, then click "Save And Edit Next":

| Label                     | Labled        |                   |             |    |        | 🛃 Edit |
|---------------------------|---------------|-------------------|-------------|----|--------|--------|
| First Button              | First         |                   |             |    |        |        |
| Next Page Button          | Next Page     |                   |             | -  | E      |        |
| ast Button                | Last          | Edti Language     | e Item      |    | ×      |        |
| Previous Page Button      | Previous Pa   | -                 |             |    | 1      |        |
| Download Button           | Download      | Edit Language Str | ing         |    |        | -      |
| Print Button              | Print         | 12100012277       |             |    |        |        |
| Search Button             | Search        | Label : Fi        | rst Button  |    |        |        |
| Book Mark Button          | Book Mark     |                   |             |    |        |        |
| Help Button               | Help          | Labeled: P        | remière     |    |        |        |
| Enable FullScreen Button  | Enable Fulls  | 12000000          | 1           |    |        |        |
| Disable FullScreen Button | Disable Full: |                   |             |    |        |        |
| Sound On Rutton           | Sound On      |                   |             |    |        |        |
|                           |               | Save An           | d Edit Next | QK | Gancel |        |

#### Released: February 2012

Page 28 of 33

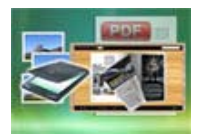

# **User Documentation**

(3). At last, you can get all Labels translated into your new language as the images shows:

| Label                     | Labled                |
|---------------------------|-----------------------|
| First Button              | Première              |
| Next Page Button          | Page suivante         |
| Last Button               | Dernière              |
| Previous Page Button      | Page précédente       |
| Download Button           | Télécharger           |
| Print Button              | Imprimer              |
| earch Button              | Rechercher            |
| Book Mark Button          | Réservez Mark         |
| Help Button               | Aide                  |
| Enable FullScreen Button  | Activer FullScreen    |
| Disable FullScreen Button | Désactiver FullScreen |
| Sound On Button           | Le Sound              |

| You can delete unwanted language:                         |        |
|-----------------------------------------------------------|--------|
| Or save your edited new language file as XML or TXT file: | ave as |
| Load language file saving before for current using:       |        |

After setting template and language, click

🔁 Apply Change

icon to apply the settings.

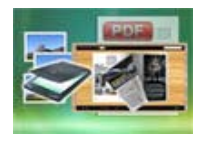

# **IV. Output Interface**

Click "Convert To Flipping Book" button to enter into output option interface:

| Output time    |                           |                   |                                           |          |
|----------------|---------------------------|-------------------|-------------------------------------------|----------|
| Subur type     | • *.html                  | 👥 © *.zp          | A O *.exe                                 |          |
| Path           |                           |                   |                                           |          |
| Output Folder: | C:\Users\Administrator    | VDesktop          | Browse                                    | Qpen     |
| File Name:     | demo                      | .html             |                                           |          |
| Options        |                           |                   |                                           |          |
| HTML Title:    | demo                      |                   |                                           | Advanced |
| Burn to CD     |                           |                   |                                           |          |
| CD Writer      | 0:1:0,G: PLDS DVD+        | ROM DH-16D5S VD15 |                                           | *        |
| Qisc title:    |                           |                   |                                           |          |
| Make it a      | automatically play the fi | pbook in CD       |                                           |          |
|                |                           |                   | le la la la la la la la la la la la la la |          |

#### 1. HTML

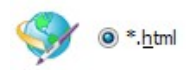

This output type is for uploading created page-flipping ebook onto websites:

You can define HTML Title and other properties by clicking "Advanced" button:

| Jptions     |      |                    |
|-------------|------|--------------------|
| HTML Title: | demo | 🙀 <u>A</u> dvanced |
|             |      |                    |

Set Keywords, Description or even Script in the below interface:

#### Released: February 2012

Copyright @ 2012 page-turning-maker.com - all rights reserved

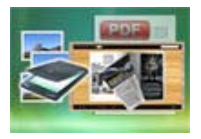

# **User Documentation**

| ITML Advanced Se | ttings                                                                       |                                                                                                    |  |
|------------------|------------------------------------------------------------------------------|----------------------------------------------------------------------------------------------------|--|
| HTML Meta Sett   | ngs                                                                          |                                                                                                    |  |
| <u>T</u> itle:   | demo                                                                         | Ţ.                                                                                                  |  |
| Keywords:        | pdf, flipbook, page-flipping, ebook, or                                      | nline, website, flash, background, music                                                            |  |
| Description:     | This page-flipping eBook shows you the stunning flash effect on PDF pages, a |                                                                                                    |  |
|                  |                                                                              | N:                                                                                                  |  |
| Add Scripts      |                                                                              |                                                                                                    |  |
| Add Scripts      |                                                                              | You can put some trackin<br>code such as Google<br>Analytics here.<br>Need closed <script></script> |  |

You will get a single folder "My Flash" under your defined path, open it to view "My Flash.html file" online:

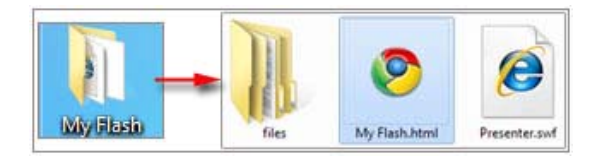

If you want to show the Flash file on your website, make sure upload all these files under a same FTP path.

#### 2. ZIP

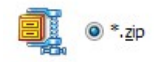

This output type is for compressing the created files into an integral ZIP package which can be sending out as attachment directly. You can define HTML Advanced Settings by clicking "Advanced" icon:

Your recipients just need to uncompress the ZIP file and then they can view the HTML flipbook instantly:

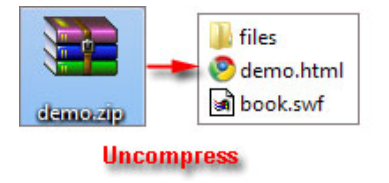

#### Released: February 2012

Page 31 of 33

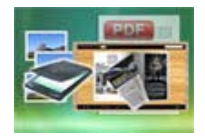

# **User Documentation**

#### 3. EXE

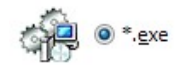

This type is for outputting flipbook as a single executive file, easy storing and easy viewing:

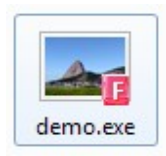

You can also define Icon and Opening Window Size in Advanced Settings:

| xe Advanced Settings                                                                                            |             |                                                                                                    |  |
|----------------------------------------------------------------------------------------------------|-------------|----------------------------------------------------------------------------------------------------|--|
| Exe Window Info                                                                                                 |             |                                                                                                    |  |
| Caption: demo                                                                                                   |             |                                                                                                    |  |
| Icon: 🗾 📖                                                                                                    | Default     |                                                                                                    |  |
|                                                                                                    |             |                                                                                                    |  |
| Window Size Option                                                                                              |             |                                                                                                    |  |
| 100 Mar 100 Mar 100 Mar 100 Mar 100 Mar 100 Mar 100 Mar 100 Mar 100 Mar 100 Mar 100 Mar 100 Mar 100 Mar 100 Mar | Custom Size | <u>Wi</u> dth: 1000                                                                                                    |  |
| Maximized                                                                                                    |             | and the second second se |  |
| <ul> <li>Maximized</li> <li>Eull Screen</li> </ul>                                                              |             | Height: 750                                                                                                    |  |

You can even burn the output flipbook to CD:

|                     |                  |                       | _ |
|---------------------|------------------|-----------------------|---|
| CD Writer           | 0:1:0,G: PLDS    | DVD-ROM DH-16D5S VD15 | • |
| Disc title:         | Page-Flipping ef | Book                  |   |
| <u>D</u> isc title: | Page-Flipping ef | Book                  |   |

After choosing output type, then check the option "Burn to CD", set "CD Writer", define "Disc title", at last click **Convert** button to output flipbook in your defined type.

#### Released: February 2012

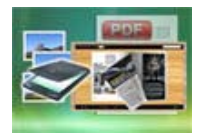

# At Last

Page Turning for Image is very useful software when you want to find an interest and easy way to show your physical books online. If you want to catch people's attention, just use this great program to turn dull text and images into a gorgeous flip book. Try this amazing handy tool to create funny flipping books, you will love it...

Now, use Page Turning for Image to produce your style stunning page-flipping eBooks.

For more information: <u>http://www.page-turning-maker.com</u>